# Manager Self Service Correct the Reports To Field

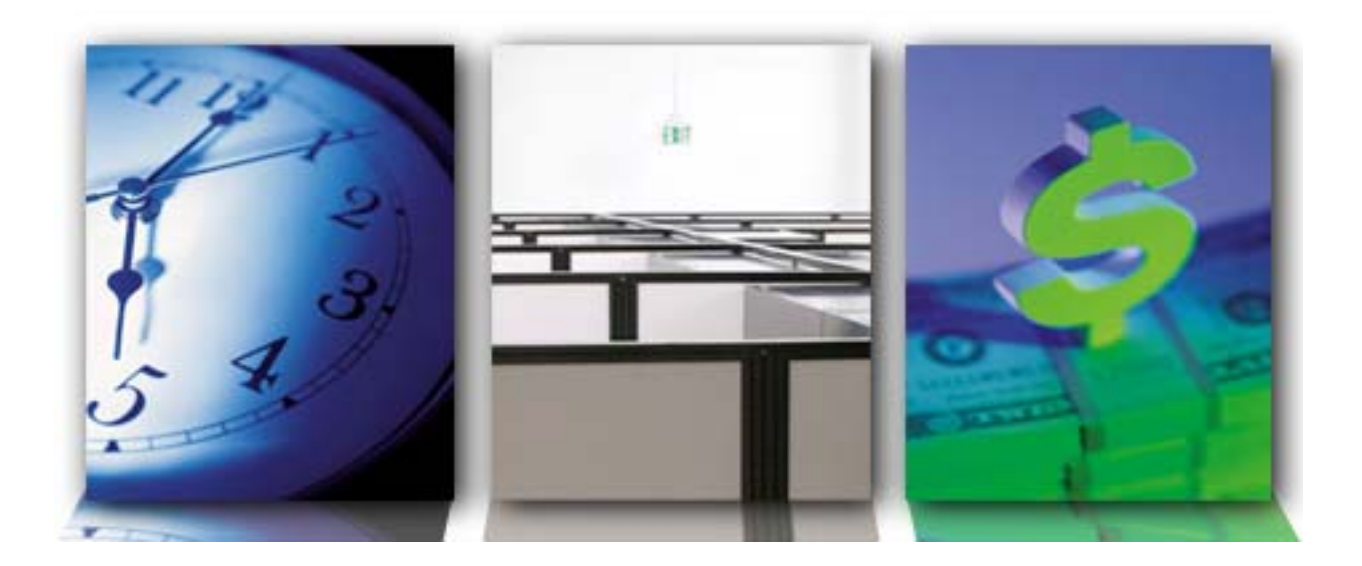

Reference Guide Human Resource Information System (HRIS)

V1

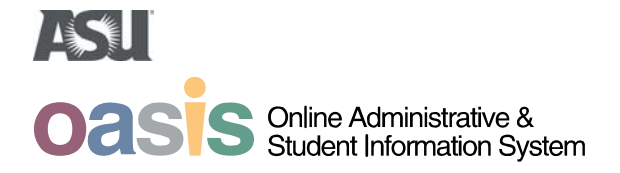

Notes:

| Citotee                       |  | Home | Add to Favorites | <u>Sign o</u> |
|-------------------------------|--|------|------------------|---------------|
|                               |  |      |                  |               |
| lonu                          |  |      |                  |               |
| nenu                          |  |      |                  |               |
| earch:                        |  |      |                  |               |
| $\otimes$                     |  |      |                  |               |
| My Favorites                  |  |      |                  |               |
| ASU Customizations            |  |      |                  |               |
| ASU Conversion                |  |      |                  |               |
| Effort Reporting              |  |      |                  |               |
| Manager Self Service          |  |      |                  |               |
| Recruiting                    |  |      |                  |               |
| Workforce Administration      |  |      |                  |               |
|                               |  |      |                  |               |
| Compensation                  |  |      |                  |               |
| Payroll for North America     |  |      |                  |               |
| Global Payroll & Absence Momt |  |      |                  |               |
| Pavroll Interface             |  |      |                  |               |
| Workforce Development         |  |      |                  |               |
| Organizational Development    |  |      |                  |               |
| Enterprise Learning           |  |      |                  |               |
| Workforce Monitoring          |  |      |                  |               |
| Compute Community             |  |      |                  |               |
| Curriculum Management         |  |      |                  |               |
| Student Financials            |  |      |                  |               |
| Set Up HRMS                   |  |      |                  |               |
| Set Up SACR                   |  |      |                  |               |
| Enterprise Components         |  |      |                  |               |
| Tree Manager                  |  |      |                  |               |
| PeopleTools                   |  |      |                  |               |
| Careers                       |  |      |                  |               |
| Change My Password            |  |      |                  |               |
| My System Profile             |  |      |                  |               |
| My Dictionary                 |  |      |                  |               |
|                               |  |      |                  |               |
|                               |  |      |                  |               |
|                               |  |      |                  |               |
|                               |  |      |                  |               |
|                               |  |      |                  |               |
|                               |  |      |                  |               |
|                               |  |      |                  |               |
|                               |  |      |                  |               |
|                               |  |      |                  |               |
|                               |  |      |                  |               |
|                               |  |      |                  |               |

#### Select the Workforce Administration link

If you attempt to promote one of your employees but can't find their name in your list you'll need to modify the Job Data. Presented here is an example of how to do this.

Employees will only appear on the Manager Self Service Employee List when the employee's Reports To is the manager's position number.

To check if this is correctly set up, navigate to the

Job screen Workforce Administration>

Job Information>

Job Data

Enter your employee's information and click on the Job Information tab. Verify that you are listed in the Reports To field.

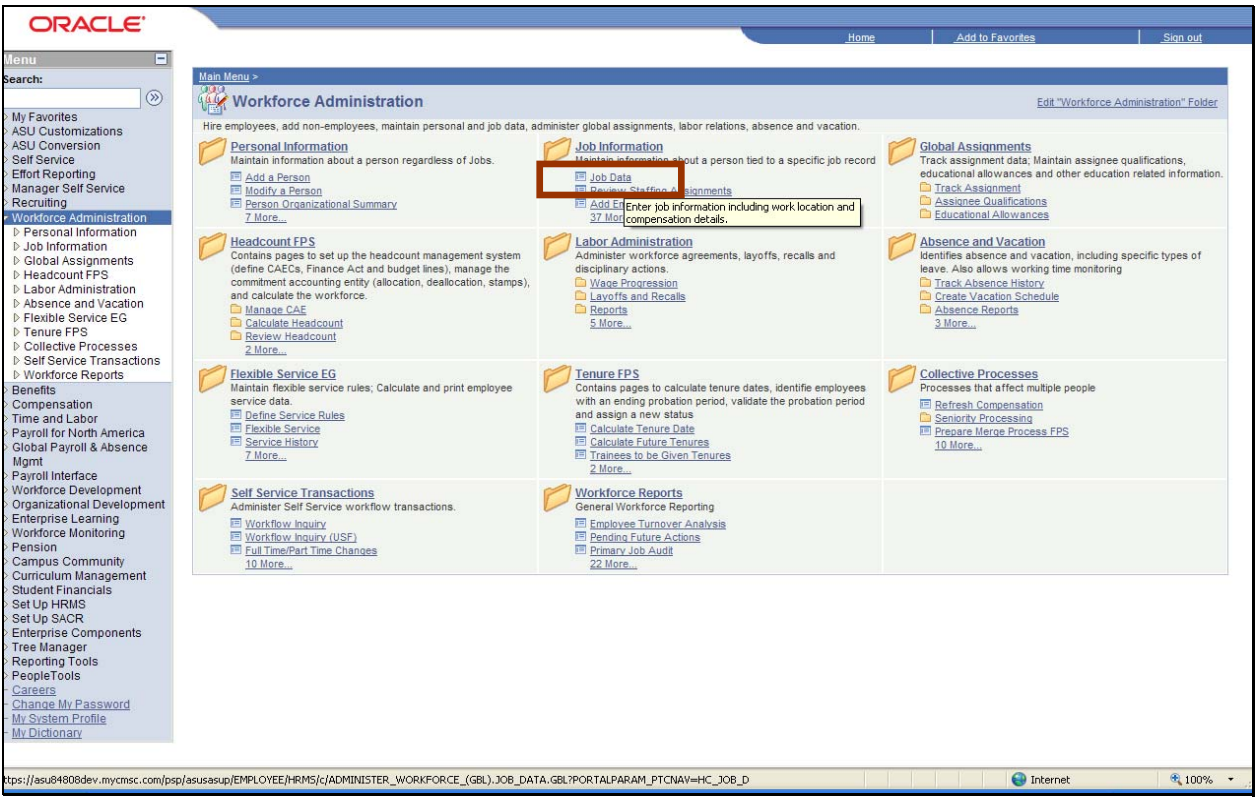

Select the Job Data link

| OBACI E                  |                                          |                                                 |                     |             |                  |                           |
|--------------------------|------------------------------------------|-------------------------------------------------|---------------------|-------------|------------------|---------------------------|
| CICACLE                  |                                          |                                                 |                     | <u>Home</u> | Add to Favorites | Sign out                  |
| Menu 🗖                   |                                          |                                                 |                     |             |                  |                           |
|                          | •                                        |                                                 |                     |             |                  | New Window   Help   🏢     |
| Contract Administration  |                                          |                                                 |                     |             |                  | New Willdow   Help   http |
| Temporary                | Job Data                                 |                                                 |                     |             |                  |                           |
| Assignments              | Enter any information way h              | ana and slieb Casash I agus Galda blash fara    | list of all values  |             |                  |                           |
| P French Public Sector   | Enter any mormation your                 | lave and click Search. Leave lields blank for a | list of all values. |             |                  |                           |
| Deview lob Information   | Find on Existing Volue                   |                                                 |                     |             |                  |                           |
| ▷ Reports                | Find an Existing value                   | {                                               |                     | 3           |                  |                           |
| – Job Data               |                                          |                                                 |                     |             |                  |                           |
| - Review Staffing        | EmpliD:                                  | begins with 💌                                   | Main Content        |             |                  |                           |
| Assignments              | Empl Rcd Nbr:                            | = 🗸                                             |                     |             |                  |                           |
| - Add Employment         | Alternate Employee ID:                   | boging with                                     |                     |             |                  |                           |
| - Add Contingent Worker  | Alternate Employee ID:                   | begins with                                     |                     |             |                  |                           |
| Instance                 | Name:                                    | boging with                                     |                     |             |                  |                           |
| - Other Payee            | Last Name:                               | begins with 🗸                                   |                     |             |                  |                           |
| - Add Additional         |                                          |                                                 |                     |             |                  |                           |
| Assignment               | Second Name:                             | begins with 🚩                                   |                     |             |                  |                           |
| - Pay Rate Change        | Alternate Character Name                 | e: begins with 🗸                                |                     |             |                  |                           |
| - Calculate Compensation | Middle Name:                             | begins with                                     |                     |             |                  |                           |
| - Chq Civil Service      |                                          |                                                 |                     |             |                  |                           |
| - increment              | Include History                          | orrect History Case Sensitive                   |                     |             |                  |                           |
| Step/Promotion FPS       | 1.1.1.1.1.1.1.1.1.1.1.1.1.1.1.1.1.1.1.1. |                                                 |                     |             |                  |                           |
| - Update Assignment FPS  | Search Clear                             | Basic Search 🔚 Save Search Criteria             |                     |             |                  |                           |
| - Update Work Time FPS   |                                          |                                                 |                     |             |                  |                           |
| - Update Compensation    |                                          |                                                 |                     |             |                  |                           |
| - Undate Categorization  |                                          |                                                 |                     |             |                  |                           |
| FPS                      |                                          |                                                 |                     |             |                  |                           |
| - Grant Premiums FPS     |                                          |                                                 |                     |             |                  |                           |
| - Update Seniority Bonus |                                          |                                                 |                     |             |                  |                           |
| FPS                      |                                          |                                                 |                     |             |                  |                           |
| - Opdate Status FPS      |                                          |                                                 |                     |             |                  |                           |
| Advancment/Demotion      |                                          |                                                 |                     |             |                  |                           |
| FPS                      |                                          |                                                 |                     |             |                  |                           |
| - Absences FPS           |                                          |                                                 |                     |             |                  |                           |
| - Delete Career Data FPS |                                          |                                                 |                     |             |                  |                           |
| Pecord EPS               |                                          |                                                 |                     |             |                  |                           |
| - Merge Employee Record  |                                          |                                                 |                     |             |                  |                           |
| FPS                      |                                          |                                                 |                     |             |                  |                           |
| - Delete ID FPS          |                                          |                                                 |                     |             |                  |                           |
| - Personal Data Deleted  |                                          |                                                 |                     |             |                  |                           |
| = Employee File Cod EPS  |                                          |                                                 |                     |             |                  |                           |
| - Badge                  | *                                        |                                                 |                     |             |                  |                           |
| one                      |                                          |                                                 |                     |             | 😜 Internet       | 🔍 100% 🔸 .                |
|                          |                                          |                                                 |                     |             |                  |                           |

Select the Last Name link

For the purposes of this example click into the Last Name field. Of course in you may use any of the other available criteria to search for your employee if you choose.

| ORACLE.                                                                      |                              |                     |                       |                         | -                     |      |                  |                       |
|------------------------------------------------------------------------------|------------------------------|---------------------|-----------------------|-------------------------|-----------------------|------|------------------|-----------------------|
|                                                                              |                              |                     |                       |                         | and the second second | Home | Add to Favorites | Sign out              |
| Menu 🗖                                                                       |                              |                     |                       |                         |                       |      |                  |                       |
|                                                                              | ^                            |                     |                       |                         |                       |      |                  | New Window   Help   🕮 |
| Contract Administration                                                      |                              |                     |                       |                         |                       |      |                  | ( ) (                 |
| Assignments                                                                  | Job Data                     |                     |                       |                         |                       |      |                  |                       |
| French Public Sector                                                         | Enter any information you ha | ve and click Search | Leave fields blank fo | r a list of all values. |                       |      |                  |                       |
| Jobs                                                                         |                              |                     |                       |                         |                       |      |                  |                       |
| Review Job Information                                                       | Find an Existing Value       |                     |                       |                         |                       |      |                  |                       |
| P Reports                                                                    |                              |                     |                       |                         |                       |      |                  |                       |
| - Beview Staffing                                                            | EmpliD:                      | begins with 💌       |                       |                         |                       |      |                  |                       |
| Assignments                                                                  | Empl Rcd Nbr:                | = 🗸                 |                       | -                       |                       |      |                  |                       |
| - Add Employment<br>Instance                                                 | Alternate Employee ID:       | begins with 🔽       |                       |                         |                       |      |                  |                       |
| <ul> <li>Add Contingent Worker<br/>Instance</li> </ul>                       | Name:                        | begins with 💌       |                       |                         |                       |      |                  |                       |
| - Other Payee                                                                | Last Name:                   | begins with 💌       |                       |                         |                       |      |                  |                       |
| Assignment                                                                   | Second Name:                 | begins with 🔽       |                       |                         |                       |      |                  |                       |
| - Pay Rate Change                                                            | Alternate Character Name:    | begins with 💌       |                       |                         |                       |      |                  |                       |
| <ul> <li><u>Calculate Compensation</u></li> <li>Cho Civil Service</li> </ul> | Middle Name:                 | begins with 💌       |                       |                         |                       |      |                  |                       |
| Position FPS                                                                 | Include History Cor          | rect History C      | ase Sensitive         |                         |                       |      |                  |                       |
| Step/Promotion FPS                                                           | Search Clear                 |                     | ave Rearch Oritoria   |                         |                       |      |                  |                       |
| - Update Assignment FPS                                                      | Content                      |                     | ave Search Chiena     |                         |                       |      |                  |                       |
| - Update Compensation                                                        |                              |                     |                       |                         |                       |      |                  |                       |
| FPS                                                                          |                              |                     |                       |                         |                       |      |                  |                       |
| - Update Categorization                                                      |                              |                     |                       |                         |                       |      |                  |                       |
| FPS                                                                          |                              |                     |                       |                         |                       |      |                  |                       |
| - Undate Seniority Bonus                                                     |                              |                     |                       |                         |                       |      |                  |                       |
| FPS                                                                          |                              |                     |                       |                         |                       |      |                  |                       |
| - Update Status FPS                                                          |                              |                     |                       |                         |                       |      |                  |                       |
| - Freeze                                                                     |                              |                     |                       |                         |                       |      |                  |                       |
| EPS                                                                          |                              |                     |                       |                         |                       |      |                  |                       |
| - Absences FPS                                                               |                              |                     |                       |                         |                       |      |                  |                       |
| - Delete Career Data FPS                                                     |                              |                     |                       |                         |                       |      |                  |                       |
| - Add Concurrent Empl                                                        |                              |                     |                       |                         |                       |      |                  |                       |
| - Merce Employee Record                                                      |                              |                     |                       |                         |                       |      |                  |                       |
| FPS                                                                          |                              |                     |                       |                         |                       |      |                  |                       |
| - Delete ID FPS                                                              |                              |                     |                       |                         |                       |      |                  |                       |
| - Personal Data Deleted                                                      |                              |                     |                       |                         |                       |      |                  |                       |
| - Employee File Cod EPS                                                      |                              |                     |                       |                         |                       |      |                  |                       |
| - Badge                                                                      | ~                            |                     |                       |                         |                       |      |                  |                       |
| one                                                                          |                              |                     |                       |                         |                       |      | 😜 Intern         | et 🔍 100% 🔸 j         |
|                                                                              |                              |                     |                       |                         |                       |      |                  |                       |

Click the Search button

| CICACEC                             |                              |                    |                           |                        | 1                     | Home                              | Add to Favorites | <u>Sign out</u>          |
|-------------------------------------|------------------------------|--------------------|---------------------------|------------------------|-----------------------|-----------------------------------|------------------|--------------------------|
| Menu 🗖                              |                              |                    |                           |                        |                       |                                   |                  |                          |
|                                     | 8                            |                    |                           |                        |                       |                                   |                  | New Window   Help   🚇 🧖  |
| Contract Administration             |                              |                    |                           |                        |                       |                                   |                  | HOW HINDOW   HOLD   HOLD |
| ▷ Temporary                         | Job Data                     |                    |                           |                        |                       |                                   |                  |                          |
| Assignments                         | Enter any information you ba | eve and click Sear | ch. Leave fields blank fo | r a list of all values |                       |                                   |                  |                          |
| Jobs                                | Enter any mornation you no   | we and click ocal  | ch. Ecave neras plantito  | a not of all values.   |                       |                                   |                  |                          |
| Review Job Information              | Find an Existing Value       |                    |                           |                        |                       |                                   |                  |                          |
| ▶ Reports                           | 1 Contraction of Contract    | 2                  |                           |                        |                       |                                   |                  |                          |
| – Job Data                          | EmpliD:                      | begins with        |                           |                        |                       |                                   |                  |                          |
| - Review Statting                   | cimpile.                     | begins with        |                           |                        |                       |                                   |                  |                          |
| - Add Employment                    | Empl Rcd Nbr:                | = 🖌                |                           |                        |                       |                                   |                  |                          |
| Instance                            | Alternate Employee ID:       | begins with 🔽      |                           |                        |                       |                                   |                  |                          |
| - Add Contingent Worker             | Namo                         | bogine with        |                           |                        |                       |                                   |                  |                          |
| Instance<br>Other Rayon             | hume.                        | begins with        |                           |                        |                       |                                   |                  |                          |
| - Add Additional                    | Last Name:                   | begins with 💟      | LAST NAME                 |                        |                       |                                   |                  |                          |
| Assignment                          | Second Name:                 | begins with 🔽      |                           |                        |                       |                                   |                  |                          |
| - Current Job                       | Alternate Character Name     | begins with 🔽      |                           |                        |                       |                                   |                  |                          |
| - Calculate Compensation            | Middle Name:                 | begins with        |                           |                        |                       |                                   |                  |                          |
| - Chg Civil Service                 |                              |                    | -                         |                        |                       |                                   |                  |                          |
| - Increment                         | Include History              | rrect History      | Case Sensitive            |                        |                       |                                   |                  |                          |
| Step/Promotion FPS                  | 0                            | -                  |                           |                        |                       |                                   |                  |                          |
| - Update Assignment FPS             | Search Clear                 | Basic Search 📕     | Save Search Criteria      |                        |                       |                                   |                  |                          |
| - Update Work Time FPS              |                              |                    |                           |                        |                       |                                   |                  |                          |
| FPS                                 | Search Results               |                    |                           |                        |                       |                                   |                  |                          |
| - Update Categorization             | View All                     |                    |                           |                        |                       | First 🔄 1-15 of 15 🕞 Last         |                  |                          |
| FPS<br>Creat Promiuma EPO           | EmplID Empl Rcd Nbr          | Alternate Employ   | <u>ee ID Name</u>         | Last Name Second Nam   | <u>ne Alternate C</u> | <u>Character Name Middle Name</u> |                  |                          |
| - Update Seniority Bonus            | 100000000                    | <u>99999999999</u> | Employee Name             | LAST NAME (blank)      | (blank)               | Sue                               |                  |                          |
| FPS                                 | 100000000                    | 000000000          | Employee Name             | LAST NAME (blank)      | (blank)               | <u>vv</u>                         |                  |                          |
| - Update Status FPS                 | 100000000                    | 99999999999        | Employee Name             | LAST NAME (blank)      | (blank)               | lobn                              |                  |                          |
| - Freeze                            | 100000000                    | 99999999999        | Employee Name             | LAS NAME (blank)       | (blank)               | Brian                             |                  |                          |
| FPS                                 | 100000000                    | 9999999999         | Employee Name             | LAST NAME (blank)      | (blank)               | P Teele                           |                  |                          |
| - Absences FPS                      | 100000000                    | 9999999999         | Employee Name             | LAST NAME (blank)      | (blank)               |                                   |                  |                          |
| - Delete Career Data FPS            | 100000000                    | 9999999999         | Employee Name             | LAST NAME (blank)      | (blank)               | Ţ                                 |                  |                          |
| - Add Concurrent Empl               | 100000000                    | 99999999999        | Employee Name             | LAST NAME (blank)      | (blank)               | Kenneth                           |                  |                          |
| - Merge Employee Record             | 100000000                    | 99999999999        | Employee Name             | LAST NAME (blank)      | (blank)               | Brian                             |                  |                          |
| FPS                                 | 100000000                    | 99999999999        | Employee Name             | LAST NAME (blank)      | (blank)               | Reinhardt                         |                  |                          |
| - Delete ID FPS                     | 100000000                    | 99999999999        | Employee Name             | LAST NAME (blank)      | (blank)               | Elizabeth                         |                  |                          |
| - Personal Data Deleted             | 100000000                    | 99999999999        | Employee Name             | LAST NAME (blank)      | (blank)               | Elizabeth                         |                  |                          |
| ID FPS<br>Employee File Cod 500     | 100000000                    | 33333333333        | Employee Name             | LAST NAME (blank)      | (blank)               | Elizabeth                         |                  |                          |
| - Badge                             | 10000000                     | 12222222222        | Employee Name             | LAST NAME (DIANK)      | ( <u>plank</u> )      | Elizabeth                         |                  | ~                        |
| wascript: submitAction_win0(documen | t.win0,'#ICRow5');           |                    |                           |                        |                       |                                   | 😜 Internet       | 🔍 100% 🔹 j               |

Click on the **name** of the employee you are looking for.

| OPACI E                                                          |                                                                                                    |
|------------------------------------------------------------------|----------------------------------------------------------------------------------------------------|
| Oronele                                                          | Home Add to Favorites Sign out                                                                                                    |
| Menu 🗖                                                           |                                                                                                    |
|                                                                  | New Window   Help   Customize Page   100                                                                                                    |
| D Contract Administration<br>D Temporary                         |                                                                                                    |
| Assignments                                                      | / Work Location / <u>Job Information</u> / <u>J</u> ob Labor / <u>P</u> ayroll / <u>Salary Plan / Compensation</u>                                                                                                    |
| ▷ French Public Sector                                           | Employee Name EMP ID: 100000000 Employee Name                                                                                                    |
| Jobs<br>▷ Review Job Information                                 |                                                                                                    |
| ▷ Reports                                                        | Work Location Find First 1 of 1 Last                                                                                                    |
| – Job Data                                                       | HR Status: Active Payroll Status: Active                                                                                                    |
| - Review Staffing                                                | *Effective Date: 10/22/2007 B Sequence: 0 + Lob Indicator Primary Job                                                                                                    |
| - Add Employment                                                 |                                                                                                    |
| Instance                                                         | Action / Reason:                                                                                                    |
| - Add Contingent Worker                                          | Last Start Date: 02/02/005 Termination Date:                                                                                                    |
| - Other Payee                                                    |                                                                                                    |
| - Add Additional                                                 | Expected Job End Date                                                                                                    |
| Assignment                                                       | Position Number: 112382 Q Human Resources Specialist Sr Position Entry Date: 03/28/2005                                                                                                    |
| - Pay Rate Change                                                | Override Position Data Position Management Record                                                                                                    |
| - Calculate Compensation                                         | Regulatory Region: USA United States                                                                                                    |
| - Chq Civil Service<br>Position EPS                              | Company ASII Arizona State University                                                                                                    |
| - Increment                                                      | Display ADD All Display ADD All Display ADD All Display ADD All Display ADD All Display ADD ADD ADD ADD ADD ADD ADD ADD ADD AD                                                                                                    |
| Step/Promotion FPS                                               | Business one: NU101 N - University Administration                                                                                                    |
| - Update Work Time FPS                                           | Department: N0301007 Hr Benefits & Hr Employee Svcs Department Entry Date: 03/28/2005                                                                                                    |
| - Update Compensation                                            | *Location: TEMPE Campus: Tempe                                                                                                    |
| FPS<br>Update Categorization                                     | Establishment ID: ASU00 Q Arizona State University                                                                                                    |
| FPS                                                              |                                                                                                    |
| - Grant Premiums FPS                                             | Date Created: 10/31/2007                                                                                                    |
| - Update Seniority Bonus                                         | Lob Data Employment Data Exprises Distribution Benefite Preason Participation                                                                                                    |
| - Update Status FPS                                              | Jub Data Emploment Data Eatimitys Distribution Defents Frogram Faitubation                                                                                                    |
| - Freeze                                                         |                                                                                                    |
| Advancment/Demotion                                              |                                                                                                    |
| - Absences FPS                                                   | Return to Search the Previous in List the Next in List the Next in List th |
| - Delete Career Data FPS                                         | Work Location   Job Information   Job Labor   Pavroll   Salary Plan   Compensation                                                                                                    |
| - Add Concurrent Empl<br>Record EPS                              |                                                                                                    |
| - Merge Employee Record                                          |                                                                                                    |
| FPS                                                              |                                                                                                    |
| <ul> <li>Delete ID FPS</li> <li>Personal Data Deleted</li> </ul> |                                                                                                    |
| ID FPS                                                           |                                                                                                    |
| - Employee File Cncl FPS                                         |                                                                                                    |
| wascript: submitAction_win0(documen                              | د. win0, #ICPanel1'); المحالي المحالي ال                                                                                                    |
|                                                                  |                                                                                                    |

### Select the Job Information tab

We've arrived at the Job Data page. Our goal is to double check the position number in the Reports To field.

Access the Job Information tab to view the Reports To field.

| ORACLE.                                    |                                                                                                  |                                                                                                    |
|--------------------------------------------|--------------------------------------------------------------------------------------------------|----------------------------------------------------------------------------------------------------|
|                                            | Home                                                                                             | Add to Favorites Sign out                                                                                                    |
| Menu 🗖                                     |                                                                                                  |                                                                                                    |
|                                            |                                                                                                  | New Window   Help   Customize Page   🖺 🤷                                                                                                    |
| ▷ Temporary                                |                                                                                                  | and the second second sec |
| Assignments                                | Work Location Job Information Job Labor / Payroli / Salary Plan / Compensation                   |                                                                                                    |
| ▷ French Public Sector                     | Employee Name         EMP         ID:         100000000         Empl Rcd #:         0.           |                                                                                                    |
| Jobs<br>Devices Job Information            |                                                                                                  |                                                                                                    |
| ▷ Review 500 million auton                 | Job Information Find First 1 of 1 Last                                                           |                                                                                                    |
| - Job Data                                 | Effective Date: 10/22/2007 Effective Sequence: 0 Job Indicator: Primary Job                      |                                                                                                    |
| - Review Staffing                          | Action / Beacons Promotion Correct Advancement                                                   |                                                                                                    |
| Assignments                                | Current Current                                                                                  |                                                                                                    |
| - Add Employment                           |                                                                                                  |                                                                                                    |
| - Add Contingent Worker                    | Job Code: 170430 Human Resources Specialist Sr Entry Date: 03/28/2005                            |                                                                                                    |
| Instance                                   | supervisor Level,                                                                                |                                                                                                    |
| - Other Payee                              | Reports To: 109430 Asst Director 1000000000 Employee Name                                        |                                                                                                    |
| Assignment                                 | Paradas Territoria Regular                                                                       |                                                                                                    |
| - Current Job                              | reguar/remporary: regular - rui/par:                                                             |                                                                                                    |
| - Pay Rate Change                          | Empl Class: Classified *Officer Code:                                                            | 3                                                                                                    |
| - Chg Civil Service                        | Regular Shift: N/A Shift Rate: /                                                                 |                                                                                                    |
| Position FPS                               | Classified Indc: CIs Stf                                                                         |                                                                                                    |
| - Increment<br>Step/Promotion EPS          | Standard Hours                                                                                   |                                                                                                    |
| - Update Assignment FPS                    |                                                                                                  |                                                                                                    |
| - Update Work Time FPS                     | Standard Hours: 40.00                                                                            |                                                                                                    |
| - Update Compensation                      | Work Period: W Q Weekly                                                                          |                                                                                                    |
| - Update Categorization                    |                                                                                                  |                                                                                                    |
| FPS                                        | Adds to FTE Actual Count?                                                                        |                                                                                                    |
| - Grant Premiums FPS                       |                                                                                                  |                                                                                                    |
| - Update Seniority Bonus<br>FPS            | Contract #                                                                                       |                                                                                                    |
| - Update Status FPS                        | Contract Number                                                                                  |                                                                                                    |
| - Freeze                                   | contract number.                                                                                 |                                                                                                    |
| Advancment/Demotion<br>FPS                 | Next Contract Number                                                                             |                                                                                                    |
| - Absences FPS<br>- Delete Career Data FPS | ASU Jobcode/Position Data                                                                        |                                                                                                    |
| - Add Concurrent Empl                      |                                                                                                  |                                                                                                    |
| Record FPS                                 | Workers' Comp Code: 8868 EEO Job Group: 350 Human Resources/Career Special Hingerprint required? |                                                                                                    |
| - Merge Employee Record                    |                                                                                                  |                                                                                                    |
| - Delete ID FPS                            | USA USA                                                                                          |                                                                                                    |
| - Personal Data Deleted                    | Lab Date England at Date England Distribution Description Description Description                | i                                                                                                    |
| Employee File Cod EBS                      | Job Data Employment Data Earnings Distribution Benefits Program Participation                    | ×                                                                                                    |
| - Badge                                    | (                                                                                                |                                                                                                    |
| one                                        |                                                                                                  | 😜 Internet 🔍 100% 👻                                                                                                    |

Check to see if the Reports To number matches your position number. If it doesn't you'll need to correct that.

In order to make that correction, first obtain this employee's correct position number by returning to the Work Location tab.

| Home Add to Favorites Sign out                                                                                                    | S   |
|----------------------------------------------------------------------------------------------------|-----|
|                                                                                                    |     |
| llenu 🗖                                                                                                    |     |
| Solution New Window Help Customize Page                                                                                                    |     |
| Contract Administration                                                                                                    |     |
| Assignments / Work Location / Job Information / Job Labor / Payroll / Salary Plan / Compensation                                                                                                    |     |
| b French Public Sector EMP ID: 1000000000 Emplored #: 0                                                                                                    |     |
| Jobs                                                                                                    |     |
| Review Job Information     Job Information     Find     First 1 of 1     Last                                                                                                    |     |
| - Job Data     Effective Date: 10/22/2007 Effective Sequence: 0 Job Indicator: Primary Job                                                                                                    |     |
| - Review Staffing                                                                                                    |     |
| Assignments Action / Reason: Promotion Career Auvancement Current                                                                                                    |     |
| - Add Employment                                                                                                    |     |
| Add Contingent Worker Job Code: 170430 Human Resources Specialist Sr Entry Date: 03/28/2005                                                                                                    |     |
| Instance Supervisor Level:                                                                                                    |     |
| - Other Pavee Benorts To: 100420 Asst Director 100000000 Employee Name                                                                                                    |     |
|                                                                                                    |     |
| - CurrentJob *Regular/Temporary: Regular V *Full/Part: Full-Time V                                                                                                    |     |
| - Pay Rate Change Empl Class: Classified *Officer Code: N/A                                                                                                    | _   |
| - Calculate Compensation Regular Shift: N/A Shift Rate: /                                                                                                    |     |
| Position FFS Close to deal of the contract of the contract of  |     |
| - Increment Cassilier of the Cassilier of the Cassilier o |     |
| Step/Promotion FPS Standard Hours                                                                                                    |     |
| Update Assignment FPS     Standard Hours: 40.00                                                                                                    |     |
| - Update Compensation                                                                                                    |     |
| EPS Work Period: W Q Weekly                                                                                                    |     |
| - Update Categorization     FTE: 1.000000     ✓ Adds to FTE Actual Count?     Encumbrance Override                                                                                                    |     |
| Grant Premiums FPS                                                                                                    |     |
| - Update Seniority Bonus                                                                                                    |     |
| PPS condition                                                                                                    |     |
| Contract Number: Contract Type:                                                                                                    |     |
| Advancment/Demotion Next Contract Number                                                                                                    |     |
| FPS                                                                                                    |     |
| - Delete Carper Data FPS ASU Jobcode/Position Data                                                                                                    |     |
| - Add Concurrent Empl                                                                                                    |     |
| Record FPS Workers' Comp Code: 8868 EEO Job Group: 350 Human Resources/Career Special Fingerprint required?                                                                                                    |     |
| PPS                                                                                                    |     |
|                                                                                                    |     |
| - Personal Data Deleted                                                                                                    |     |
| IDEPS JOE Data Employment Data Employment Data Earnings Distribution Benefits Program Participation                                                                                                    | ~   |
| - Radoe                                                                                                    | >   |
| vrascript: submitAction_win0(document.win0;#ICPanel0');                                                                                                    | • , |

Click the Work Location tab

| ORACLE.                                                   |                                                                                                    |
|-----------------------------------------------------------|----------------------------------------------------------------------------------------------------|
|                                                           | Home Add to Favorites Sign out                                                                            |
| Menu                                                      | New Window   Help   Customize Page   🐘                                                                    |
| ▷ Temporary<br>Assignments                                | Work Location ( Job Information ) Job Labor / Eavroll / Salary Plan / Compensation                        |
| <ul> <li>French Public Sector<br/>Jobs</li> </ul>         | Employee Name EMP ID: 100000000 Empl Rcd #: 0                                                             |
| Review Job Information Reports                            | Work Location Find First 1 of 1 Last                                                                      |
| – Job Data                                                | HR Status: Active Payroll Status: Active                                                                  |
| - <u>Review Staffing</u><br>Assignments                   | *Effective Date: 10/22/2007 B Sequence: 0 *Job Indicator Primary Job V                                    |
| - Add Employment                                          | Action / Reason: Promotion Career Advancement V                                                           |
| - Add Contingent Worker                                   | Current                                                                                                   |
| – Other Pavee                                             | Last Start Date: 03/28/2005 Termination Date:                                                             |
| - Add Additional                                          | Expected Job End Date   11                                                                                |
| - Current Job                                             | Position Number: 112382 9 uman Resources Specialist Sr Position Entry Date: 03/28/2005                    |
| - Pay Rate Change<br>- Calculate Compensation             |                                                                                                    |
| - Chq Civil Service                                       | Regulatory Region: USA United States                                                                      |
| - Increment                                               | Company: ASU Arizona State University                                                                     |
| Step/Promotion FPS                                        | Business Unit: NU101 N - University Administration                                                        |
| - Update Work Time FPS                                    | Department: N0301007 HT Benefits & HT Employee SVCs Department Entry Date: 03/28/2005                     |
| <ul> <li>Update Compensation</li> <li>FPS</li> </ul>      | Locatori: Terme Campus, rempe                                                                             |
| - Update Categorization                                   | Alcona state university                                                                                   |
| - Grant Premiums FPS                                      | Date Created: 10/31/2007                                                                                  |
| <ul> <li>Update Seniority Bonus</li> <li>EPS</li> </ul>   | Job Data Employment Data Familions Distribution Benefits Program Participation                            |
| - Update Status FPS                                       |                                                                                                    |
| Advancment/Demotion                                       |                                                                                                    |
| FPS<br>– Absences FPS                                     | 🗑 Save 🔍 Return to Search 👘 Previous in List 📲 Next in List 👘 Notify 🕞 Previous tab 💿 Next tab 🔹 Next tab |
| - Delete Career Data FPS                                  | Work Location   Job Information   Job Labor   Pavroll   Salary Plan   Compensation                        |
| <ul> <li>Add Concurrent Empl<br/>Record FPS</li> </ul>    |                                                                                                    |
| - Merge Employee Record                                   |                                                                                                    |
| - Delete ID FPS                                           |                                                                                                    |
| <ul> <li>Personal Data Deleted</li> <li>ID FPS</li> </ul> |                                                                                                    |
| - Employee File Cncl FPS                                  |                                                                                                    |
| one                                                       | 😜 Internet 🔍 100% 🔹                                                                                       |

Make a note of this employee's position number before proceeding to the Modify Position area.

Select the Home link

|                               |  | Home | Add to Favorites | Sign o |
|-------------------------------|--|------|------------------|--------|
|                               |  |      |                  |        |
| Мови                          |  |      |                  |        |
| menu                          |  |      |                  |        |
| Search:                       |  |      |                  |        |
| (>)                           |  |      |                  |        |
| my ravones                    |  |      |                  |        |
| ASU Customizations            |  |      |                  |        |
| 1011 Oceanization             |  |      |                  |        |
| > Self Service                |  |      |                  |        |
| > Enon Reporting              |  |      |                  |        |
| > Manager Sell Service        |  |      |                  |        |
| Workforce Administration      |  |      |                  |        |
| Benefits                      |  |      |                  |        |
| Compensation                  |  |      |                  |        |
| > Time and Labor              |  |      |                  |        |
| Payroll for North America     |  |      |                  |        |
| Global Payroll & Absence Mgmt |  |      |                  |        |
| Payroll Interface             |  |      |                  |        |
| > Workforce Development       |  |      |                  |        |
| > Organizational Development  |  |      |                  |        |
| Workforce Monitoring          |  |      |                  |        |
| Pension                       |  |      |                  |        |
| Campus Community              |  |      |                  |        |
| Curriculum Management         |  |      |                  |        |
| Student Financials            |  |      |                  |        |
| Set Up HRMS                   |  |      |                  |        |
| > Set Up SACR                 |  |      |                  |        |
| > Enterprise Components       |  |      |                  |        |
| Poporting Tools               |  |      |                  |        |
| Replations                    |  |      |                  |        |
| - Careers                     |  |      |                  |        |
| Change My Password            |  |      |                  |        |
| - My System Profile           |  |      |                  |        |
| - <u>My Dictionary</u>        |  |      |                  |        |
|                               |  |      |                  |        |
|                               |  |      |                  |        |
|                               |  |      |                  |        |
|                               |  |      |                  |        |
|                               |  |      |                  |        |
|                               |  |      |                  |        |
|                               |  |      |                  |        |
|                               |  |      |                  |        |
|                               |  |      |                  |        |
|                               |  |      |                  |        |
|                               |  |      |                  |        |
|                               |  |      |                  |        |

Select the ASU Customizations link

To access the Modify Position area start at the ASU Customizations link.

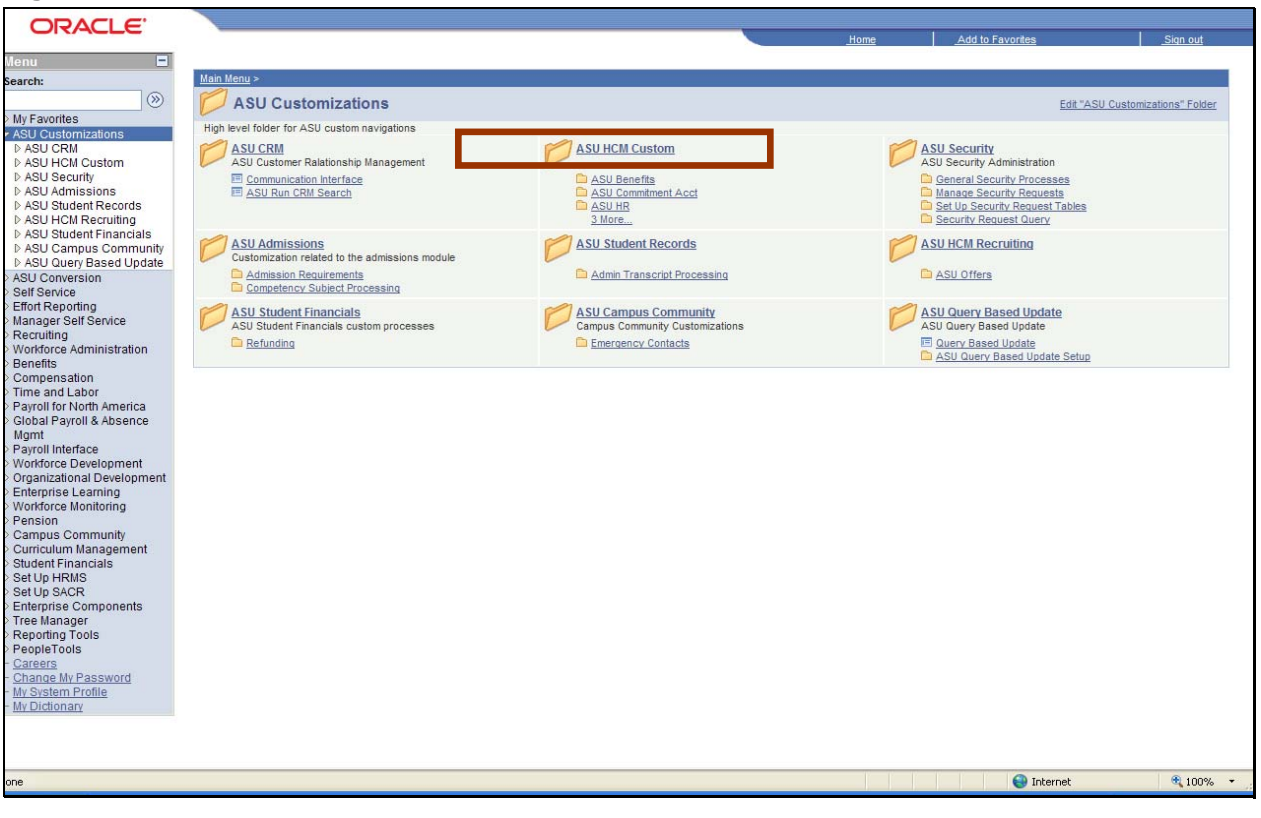

Select the ASU HCM Custom link

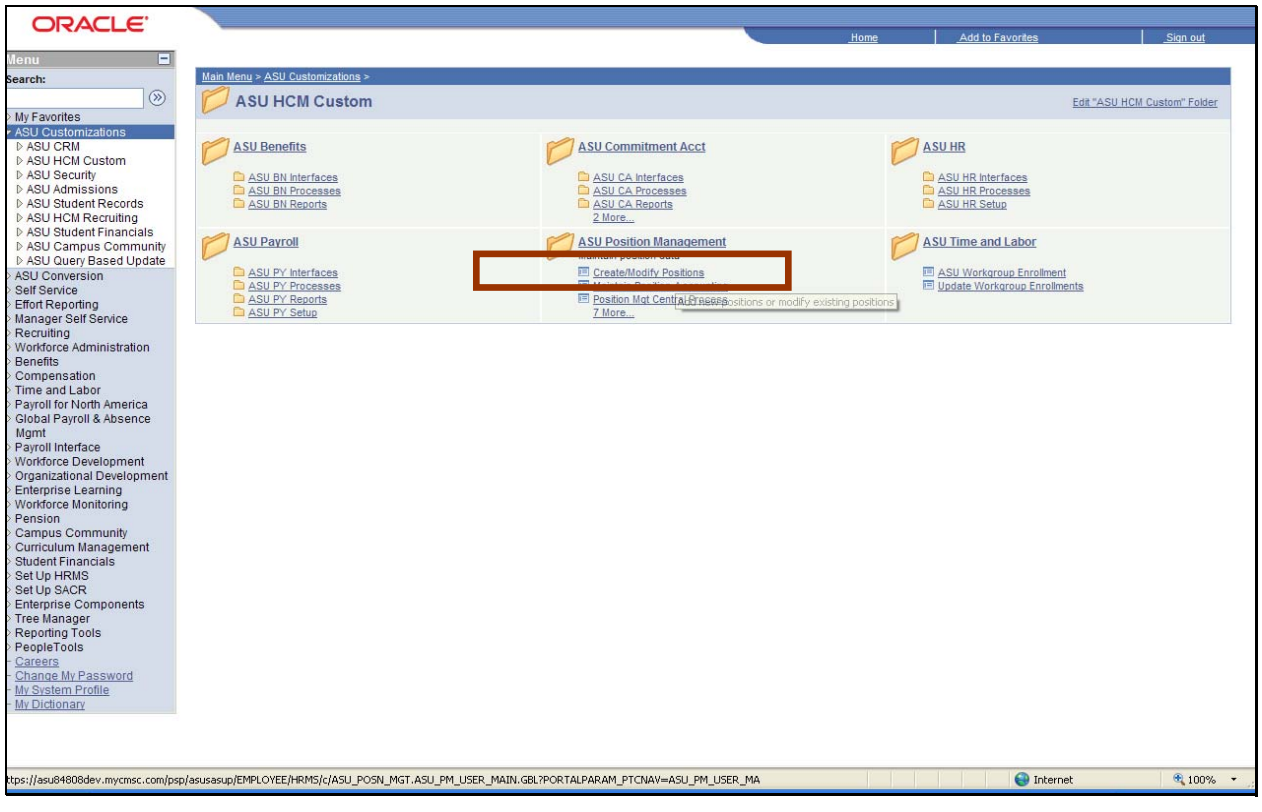

Select the Create/Modify Positions link

| ORACLE'                                             |                                                  |                                       |
|-----------------------------------------------------|--------------------------------------------------|---------------------------------------|
|                                                     |                                                  | Home Add to Favorites Sign out        |
| Menu                                                |                                                  | 170                                   |
| Management                                          |                                                  | New Window   Customize Page   http:// |
| - Create/Modify                                     |                                                  |                                       |
| Positions                                           |                                                  |                                       |
| - Maintain Position                                 | Create/Modify Positions                          |                                       |
| Accounting                                          | User: ASORTE ID                                  |                                       |
| - Position Mqt Central                              |                                                  |                                       |
| - Position Cross-                                   | Create New or Modify Evicting Desition           |                                       |
| Reference                                           | Create New Position     Modify Existing Position |                                       |
| - Create Redistribution                             |                                                  | <u>-</u>                              |
| Entry                                               |                                                  |                                       |
| - Redistribution                                    |                                                  |                                       |
| Approval<br>– View Redictribution                   |                                                  |                                       |
| Entries                                             |                                                  |                                       |
| - Commit Acctg Cross-                               |                                                  |                                       |
| Reference                                           |                                                  |                                       |
| - View Position Budgets                             |                                                  |                                       |
| - <u>View Position</u>                              |                                                  |                                       |
| Encumprance                                         |                                                  |                                       |
| D ASU Security                                      |                                                  |                                       |
| D ASU Admissions                                    |                                                  |                                       |
| ASU Student Records                                 |                                                  |                                       |
| ASU HCM Recruiting                                  |                                                  |                                       |
| ASU Student Financials                              |                                                  |                                       |
| D ASU Campus Community<br>D ASU Query Reced Lindate |                                                  |                                       |
| > ASU Conversion                                    |                                                  |                                       |
| Self Service                                        |                                                  |                                       |
| > Effort Reporting                                  |                                                  |                                       |
| Manager Self Service                                |                                                  |                                       |
| > Recruiting                                        |                                                  |                                       |
| > Workforce Administration                          |                                                  |                                       |
| Compensation                                        |                                                  |                                       |
| > Time and Labor                                    |                                                  |                                       |
| > Payroll for North America                         |                                                  |                                       |
| Global Payroll & Absence                            |                                                  |                                       |
| Ngmi<br>Pavroll Interface                           |                                                  |                                       |
| > Workforce Development                             |                                                  |                                       |
| > Organizational Development                        |                                                  |                                       |
| Enterprise Learning                                 |                                                  |                                       |
| Workforce Monitoring                                |                                                  |                                       |
| Pension                                             |                                                  |                                       |
| Curriculum Management                               |                                                  | ·                                     |
| one                                                 |                                                  | Ga Internet 🕀 100% 🔻                  |
|                                                     |                                                  | - Incenter - 10070                    |

Select the Modify Existing Position radio button

| ORACLE                                          |                                                |      |                  |                      |
|-------------------------------------------------|------------------------------------------------|------|------------------|----------------------|
|                                                 |                                                | Home | Add to Favorites | <u>Sign out</u>      |
| Menu  ASI Position                              |                                                |      |                  |                      |
| Management                                      |                                                |      | New Window       | Ustomize Page   http |
| - Create/Modify                                 |                                                |      |                  |                      |
| Positions                                       |                                                |      |                  |                      |
| Accounting                                      | Create/Modify Positions User: ASURITE ID       |      |                  |                      |
| - Position Mgt Central                          |                                                |      |                  |                      |
| Process<br>Register Croop                       | Create New or Modify Existing Position         |      |                  |                      |
| Reference                                       | Create New Position   Modify Existing Position |      |                  |                      |
| - Create Redistribution                         | Enter Desition to Medific                      |      |                  |                      |
| Entry                                           | Phile Position to Mount                        |      |                  |                      |
| Approval                                        | Position Number: Q Continue >>                 |      |                  | -                    |
| - View Redistribution                           |                                                |      |                  |                      |
| Entries                                         | Cancel / Reset                                 |      |                  |                      |
| Reference                                       |                                                |      |                  |                      |
| - View Position Budgets                         |                                                |      |                  |                      |
| - <u>View Position</u>                          |                                                |      |                  |                      |
| ASU Time and Labor                              |                                                |      |                  |                      |
| ▷ ASU Security                                  |                                                |      |                  |                      |
| ASU Admissions                                  |                                                |      |                  |                      |
| ASU HCM Recruiting                              |                                                |      |                  |                      |
| ▷ ASU Student Financials                        |                                                |      |                  |                      |
| ASU Campus Community<br>ASU Query Bacad Lindata |                                                |      |                  |                      |
| > ASU Conversion                                |                                                |      |                  |                      |
| > Self Service                                  |                                                |      |                  |                      |
| > Effort Reporting                              |                                                |      |                  |                      |
| > Recruiting                                    |                                                |      |                  |                      |
| Workforce Administration                        |                                                |      |                  |                      |
| > Benefits                                      |                                                |      |                  |                      |
| > Time and Labor                                |                                                |      |                  |                      |
| Payroll for North America                       |                                                |      |                  |                      |
| Global Payroll & Absence                        |                                                |      |                  |                      |
| > Pavroll Interface                             |                                                |      |                  |                      |
| Workforce Development                           |                                                |      |                  |                      |
| > Organizational Development                    |                                                |      |                  |                      |
| > Workforce Monitoring                          |                                                |      |                  |                      |
| Pension                                         |                                                |      |                  |                      |
| Campus Community                                | Y .                                            |      |                  | *                    |
| one                                             |                                                |      | Internet         | 100% • .             |
|                                                 |                                                |      | •                |                      |

Click into the **Position Number** field and enter the employee's Position Number you noted from the Work Location tab.

| ORACLE                                                       |                                               | Unana Add to Fauncilian I Class and        |    |
|--------------------------------------------------------------|-----------------------------------------------|--------------------------------------------|----|
| Honu 🗖                                                       |                                               | <u>_Aud to Favorites</u> <u>_Sigit out</u> | -  |
|                                                              |                                               | New Window   Customize Page                | ~  |
| Management                                                   |                                               | New Hindow   Odstormizer add   http        |    |
| - Create/Modify                                              |                                               | -                                          |    |
| - Maintain Position                                          | Create/Medify Depitions                       |                                            |    |
| Accounting                                                   | Create/Moully Positions User: ASURITE ID      |                                            |    |
| - Position Mgt Central<br>Process                            |                                               |                                            |    |
| - Position Cross-                                            | Create New or Modity Existing Position        |                                            |    |
| Reference                                                    | Create New Position  Modify Existing Position |                                            |    |
| - Create Redistribution<br>Entry                             | Enter Position to Modify                      |                                            |    |
| - Redistribution                                             | Position Number: 100295 Q Continue >>         |                                            |    |
| Approval<br>View Dediatribution                              |                                               |                                            |    |
| Entries                                                      | Cancel / Reset                                |                                            |    |
| - Commit Acctg Cross-                                        |                                               |                                            |    |
| - View Position Budgets                                      |                                               |                                            |    |
| - View Position                                              |                                               |                                            |    |
| Encumbrance                                                  |                                               |                                            |    |
| ASU Time and Labor<br>ASU Security                           |                                               |                                            |    |
| D ASU Admissions                                             |                                               |                                            |    |
| ASU Student Records                                          |                                               |                                            |    |
| ASU HCM Recruiting<br>ASU Student Einancials                 |                                               |                                            | _  |
| ASU Campus Community                                         |                                               |                                            |    |
| D ASU Query Based Update                                     |                                               |                                            |    |
| > ASU Conversion                                             |                                               |                                            |    |
| > Effort Reporting                                           |                                               |                                            |    |
| > Manager Self Service                                       |                                               |                                            |    |
| Recruiting                                                   |                                               |                                            |    |
| <ul> <li>Workforce Administration</li> <li>Report</li> </ul> |                                               |                                            |    |
| > Compensation                                               |                                               |                                            |    |
| > Time and Labor                                             |                                               |                                            |    |
| > Payroll for North America                                  |                                               |                                            |    |
| Global Payroll & Absence<br>Momt                             |                                               |                                            |    |
| > Payroll Interface                                          |                                               |                                            |    |
| > Workforce Development                                      |                                               |                                            |    |
| > Organizational Development                                 |                                               |                                            |    |
| > Enterprise Learning                                        |                                               |                                            |    |
| > Pension                                                    |                                               |                                            |    |
| Campus Community                                             |                                               |                                            | ~  |
| Curriculum Management                                        | <u> </u>                                      |                                            | -  |
| one                                                          |                                               | 💓 Internet 🔍 100% 🔻                        | .; |

Click the **Continue >>** button

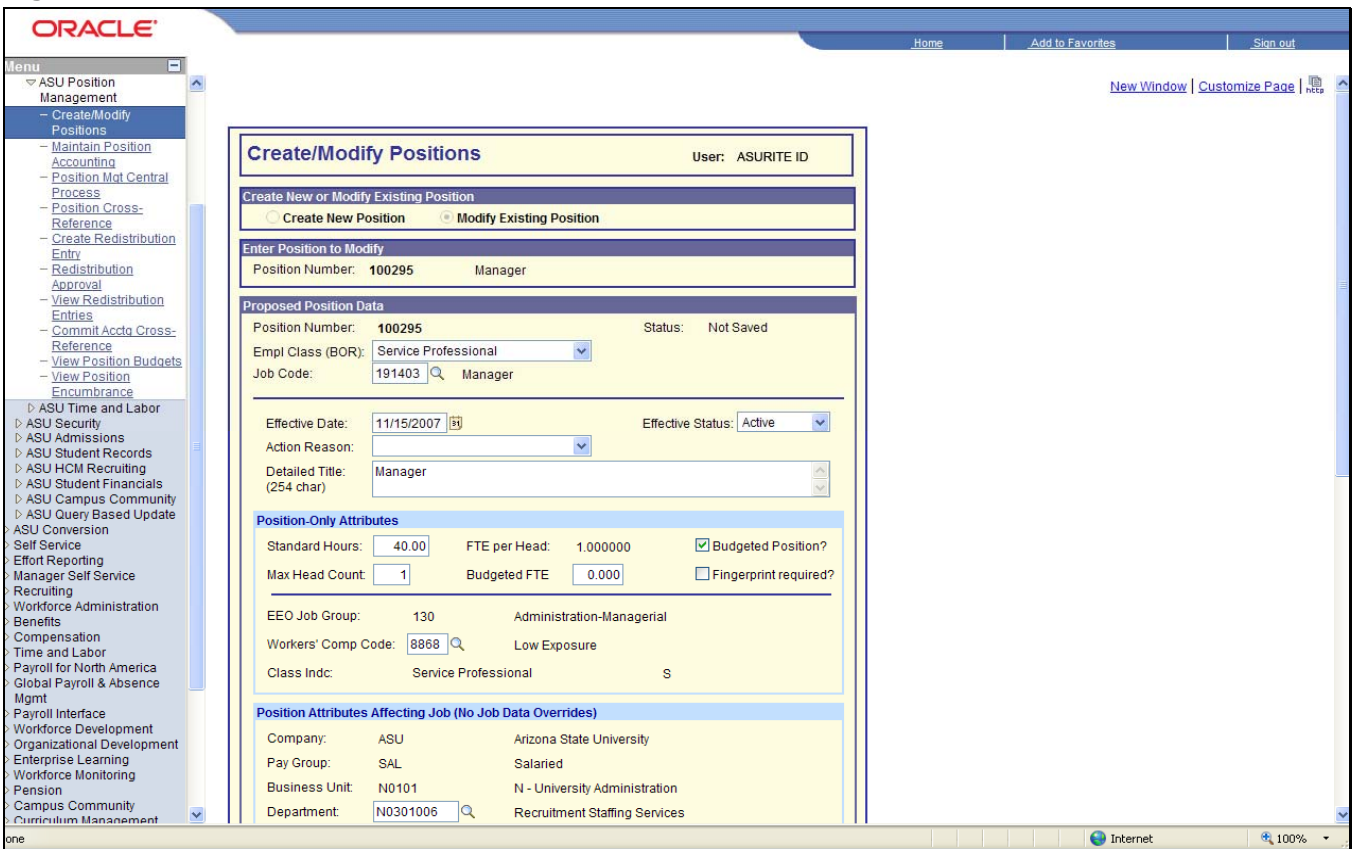

Scroll to the lower part of this page.

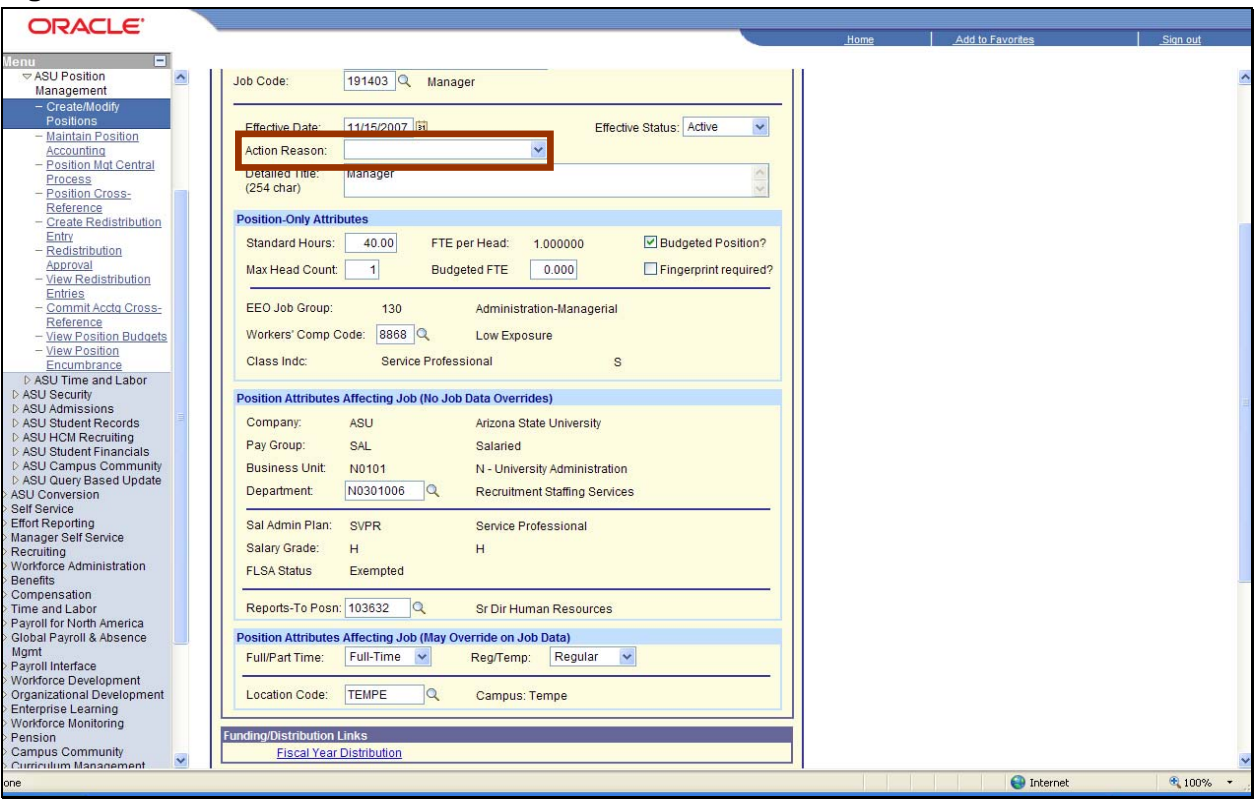

Step A. Click the Drop Down menu button to select an Action Reason.

Your modification will not be accepted by the system unless you enter an Action Reason in addition to correcting the position number in the reports to field.

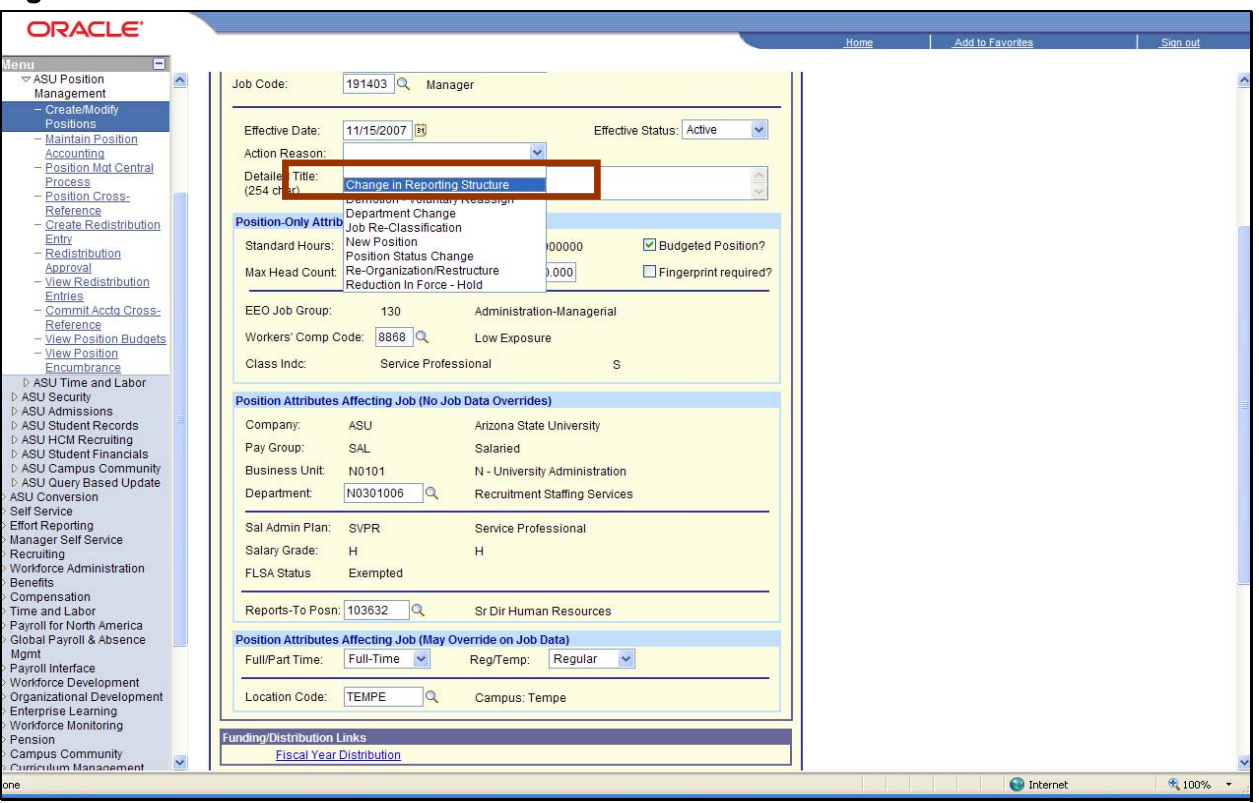

Select the Change in Reporting Structure item

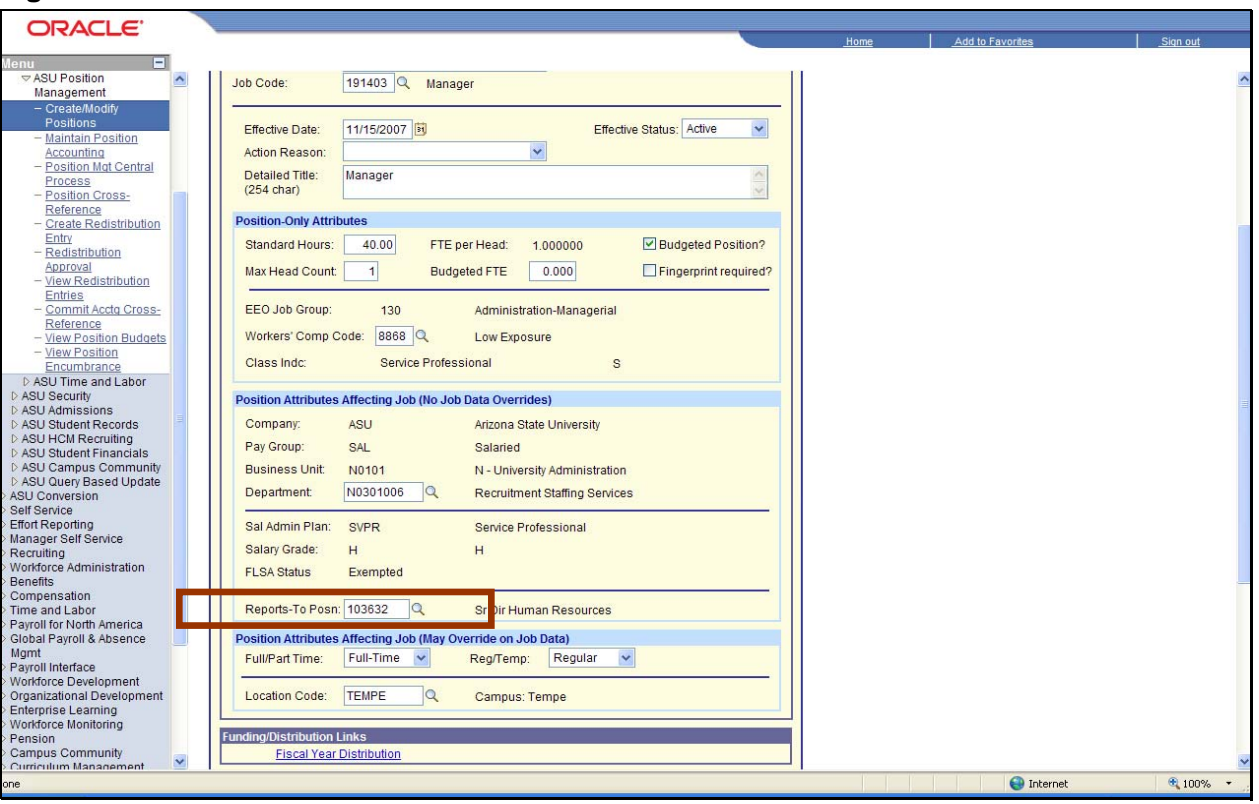

Step B. Click into the Reports To field to enter your position number.

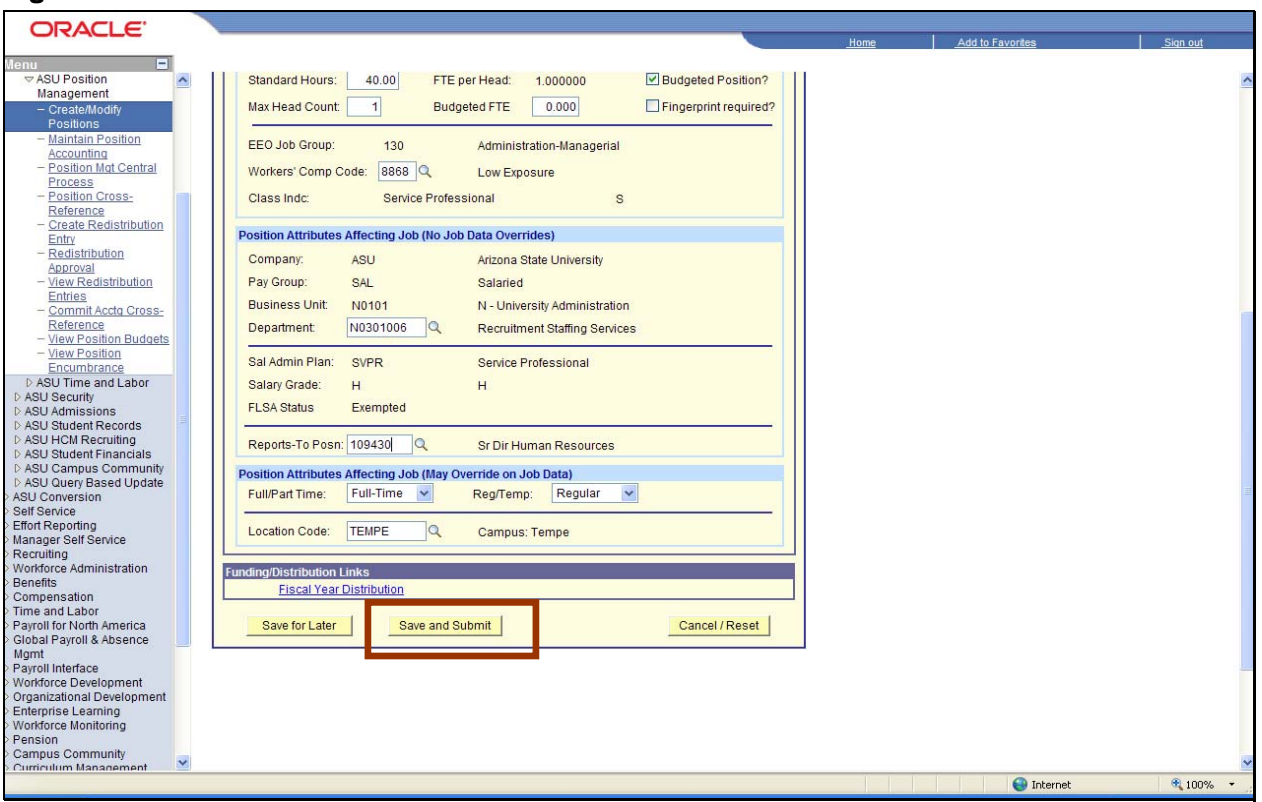

Click the Save and Submit button

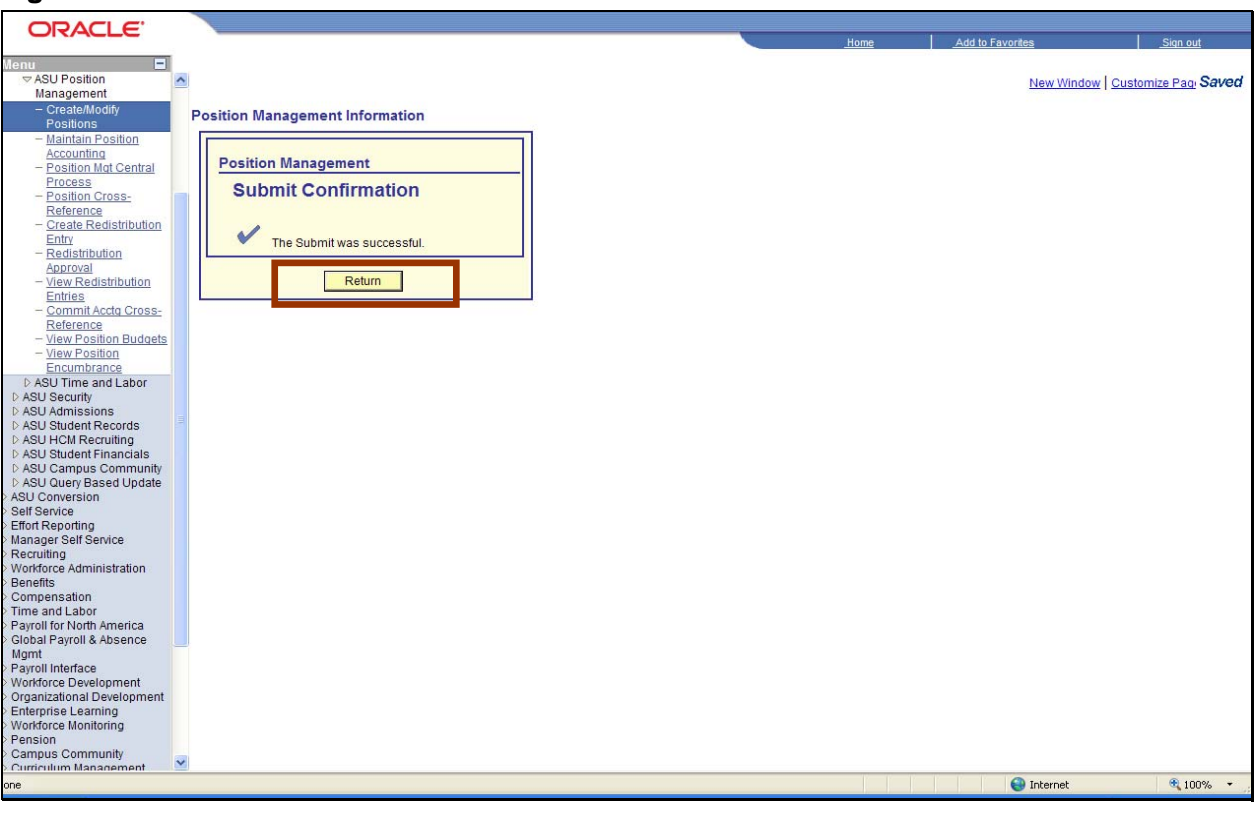

Click the Return button

| ORACLE'                            |                                                                 |                                |
|------------------------------------|-----------------------------------------------------------------|--------------------------------|
|                                    |                                                                 | Home Add to Favorites Sign out |
| Menu -<br>VASU Position            | Standard Hours: 40.00 FTE per Head: 1.000000 UBudgeted Position | ?                              |
| Management                         | Max Head Count 1 Budgeted ETE 0.000 Eingesprint require         | 42                             |
| - Create/Modify                    |                                                                 |                                |
| – Maintain Position                | EFO Job County 100 Administration Managed                       |                                |
| Accounting                         | Administration-Managenai                                        |                                |
| - Position Mgt Central             | Workers' Comp Code: 8868 Low Exposure                           |                                |
| Process<br>Basilian Cases          | Class Inder Senice Professional P                               |                                |
| Reference                          | Class line. Service i folessional 3                             |                                |
| - Create Redistribution            | Position Attributes Affecting Job (No. Job Data Overrides)      |                                |
| Entry                              | Position Attributes Anecting 300 (No 300 bata overrides)        |                                |
| - Redistribution                   | Company: ASU Arizona State University                           |                                |
| - View Redistribution              | Pay Group: SAL Salaried                                         |                                |
| Entries                            | Business Unit: N0101 N - University Administration              |                                |
| - Commit Acctg Cross-<br>Reference | Department N0301006 Recruitment Staffing Services               |                                |
| - View Position Budgets            | Department. Noso 1000 Red dament stalling Services              |                                |
| - <u>View Position</u>             | Sal Admin Plan: SVPR Service Professional                       |                                |
| Encumbrance                        | Salan/ Grade:                                                   |                                |
| D ASU Security                     |                                                                 |                                |
| D ASU Admissions                   | FLSA Status Exempted                                            |                                |
| ▷ ASU Student Records              | Reports-To Pospi 100420 Acct Director                           |                                |
| ASU Student Financials             | Assebilector                                                    |                                |
| D ASU Campus Community             | Position Attributes Affecting Job (May Override on Job Data)    |                                |
| ASU Query Based Update             | Full/Part Time: Full-Time Reg/Temp: Regular                     |                                |
| Self Service                       |                                                                 | -                              |
| Effort Reporting                   | Location Code: TEMPE Campus: Tempe                              |                                |
| Manager Self Service               |                                                                 |                                |
| Workforce Administration           | Funding/Distribution Links                                      |                                |
| Benefits                           | Fiscal Year Distribution Create Distribution Funding            |                                |
| Compensation                       |                                                                 |                                |
| Payroll for North America          | Clear / Reset                                                   |                                |
| Global Payroll & Absence           |                                                                 |                                |
| Mgmt                               |                                                                 |                                |
| Vorkforce Development              |                                                                 |                                |
| Organizational Development         |                                                                 |                                |
| Enterprise Learning                |                                                                 |                                |
| Pension                            |                                                                 |                                |
| Campus Community                   |                                                                 |                                |
| Curriculum Management              |                                                                 |                                |
|                                    |                                                                 | 😜 Internet 🔍 100% 🔻            |

Select the **Home** link This transaction is complete.

#### Not Receiving Confirmation Emails from HRIS?

If you do not receive emails notifying your of the status of your Manager Self Service transactions you may need to make another correction in the system. The following is an example of how to do this.

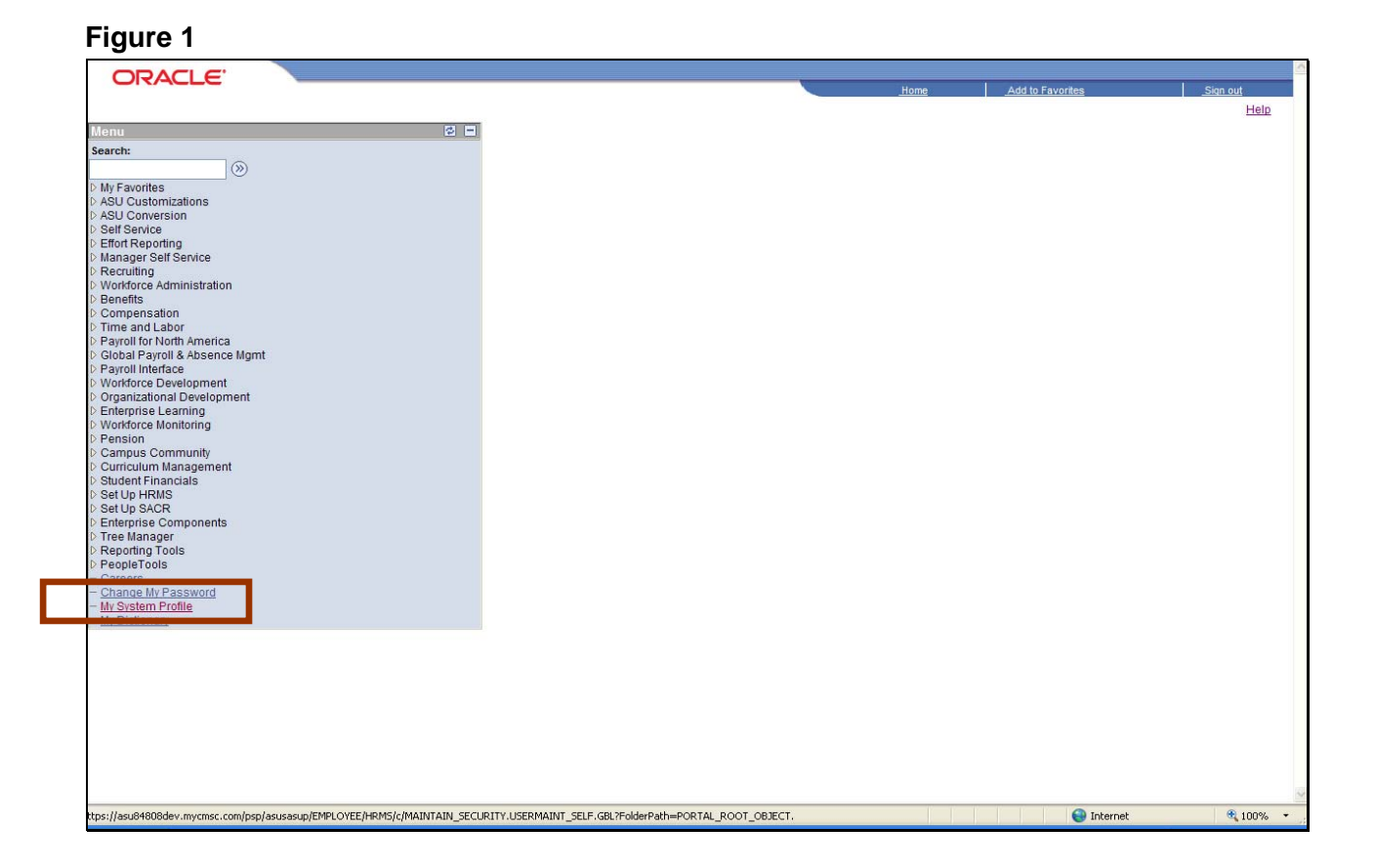

Select the My System Profile link

Click on My System Profile on the menu and make sure the Workflow Attribute Email User checkbox is checked and that your correct email address is entered in the Email Address. If is isn't, male the changes and click Save. You will now begin to receive emails.

| ORACLE.                                               |                                                                                                    |      |                          |                 |
|-------------------------------------------------------|----------------------------------------------------------------------------------------------------|------|--------------------------|-----------------|
|                                                       |                                                                                                    | Home | Add to Favorites         | <u>Sign out</u> |
| Menu 🗖                                                |                                                                                                    |      |                          | . 105           |
| Search:                                               |                                                                                                    |      | New Window   Help   Cust | tomize Page     |
| (W)                                                   |                                                                                                    |      |                          |                 |
| ASU Customizations                                    | General Profile Information                                                                        |      |                          |                 |
| ASU Conversion                                        | Employee Name (Analyst)                                                                            |      |                          |                 |
| > Effort Reporting                                    |                                                                                                    |      |                          |                 |
| Manager Self Service                                  | Password                                                                                           |      |                          |                 |
| Workforce Administration                              | Change password                                                                                    |      |                          |                 |
| Benefits                                              | Change or set up forgotten password help                                                           |      |                          |                 |
| Time and Labor                                        | Personalizations                                                                                   |      |                          |                 |
| Payroll for North America<br>Global Payroll & Absence | My preferred language for PIA web pages is: English                                                |      |                          |                 |
| Mgmt                                                  | My preferred language for reports and email is: English                                            |      |                          |                 |
| Payroll Interface Workforce Development               | Currency Code:                                                                                     |      |                          |                 |
| Organizational Development                            | Default Mobile Page                                                                                |      |                          |                 |
| > Enterprise Learning<br>> Workforce Monitoring       | Alternate licer                                                                                    |      |                          |                 |
| Pension                                               | Alternate User                                                                                     |      |                          |                 |
| Curriculum Management                                 | If you will be temporarily unavailable, you can select an alternate user to receive your routings. |      |                          |                 |
| > Student Financials                                  | Alternate User ID:                                                                                 |      |                          |                 |
| > Set Up SACR                                         | From Date: (example:12/31/2000)                                                                    |      |                          |                 |
| Enterprise Components Tree Manager                    | To Date: (example: 12/31/2000)                                                                     |      |                          |                 |
| Reporting Tools                                       |                                                                                                    |      |                          |                 |
| PeopleTools Careers                                   | Workflow Attributes                                                                                |      |                          |                 |
| - Change My Password                                  | 🗹 Email User 🛛 🗹 Worklist User                                                                     |      |                          |                 |
| - My System Profile<br>- My Dictionary                |                                                                                                    |      |                          |                 |
| in plotoning                                          | Miscellaneous Oser Links                                                                           |      |                          |                 |
|                                                       | Email Customize   Find   E First L 1 of 1 Last                                                     |      |                          |                 |
|                                                       | Account Email Type Email Address                                                                   |      |                          |                 |
|                                                       | ASU V Sparky@asu.edu 🕂 💽                                                                           |      |                          |                 |
|                                                       |                                                                                                    |      |                          |                 |
|                                                       | Save (Alt+1)                                                                                       |      |                          |                 |
|                                                       | Pare (merty)                                                                                       |      |                          |                 |
|                                                       |                                                                                                    |      |                          |                 |
|                                                       |                                                                                                    |      |                          |                 |
| one                                                   |                                                                                                    |      | 🥶 Internet               | ₫ 100% -        |

Make sure the Workflow Attribute Email User **checkbox** is checked.

Click into the **Email Address** field and type in your email address.

| ORACLE                                                |                                                                                                   |      |                                                                                                    |                       |
|-------------------------------------------------------|---------------------------------------------------------------------------------------------------|------|----------------------------------------------------------------------------------------------------|-----------------------|
|                                                       |                                                                                                   | Home | Add to Favorites                                                                                                    | <u>Sign out</u>       |
| Menu 🗖                                                |                                                                                                   |      | Management and Annual Annual Annua | Quality David I       |
| Search:                                               |                                                                                                   |      | New Window   Help                                                                                                    | Customize Page   http |
| My Favorites                                          | General Profile Information                                                                       |      |                                                                                                    |                       |
| ASU Customizations                                    |                                                                                                   |      |                                                                                                    |                       |
| Self Service                                          | Employee Name (Analyst)                                                                           |      |                                                                                                    |                       |
| > Effort Reporting > Manager Self Service             | Password                                                                                          |      |                                                                                                    |                       |
| Recruiting                                            | Change password                                                                                   |      |                                                                                                    |                       |
| Benefits                                              | Change or set up forgotten password help                                                          |      |                                                                                                    |                       |
| Compensation                                          | Personalizations                                                                                  |      |                                                                                                    |                       |
| Payroll for North America<br>Global Payroll & Absence | My preferred language for PIA web pages is: English                                               |      |                                                                                                    |                       |
| Mgmt                                                  | My preferred language for reports and email is: English                                           |      |                                                                                                    |                       |
| > Workforce Development                               | Currency Code:                                                                                    |      |                                                                                                    |                       |
| Organizational Development                            | Default Mobile Page:                                                                              |      |                                                                                                    |                       |
| Workforce Monitoring                                  | Alternate User                                                                                    |      |                                                                                                    |                       |
| Campus Community                                      | If you will be temporarily unavailable, you can select an alternate user to receive your routinos |      |                                                                                                    |                       |
| Student Financials                                    |                                                                                                   |      |                                                                                                    |                       |
| Set Up HRMS                                           |                                                                                                   |      |                                                                                                    |                       |
| Enterprise Components                                 | (example:12/31/2000)                                                                              |      |                                                                                                    |                       |
| > Tree Manager<br>> Reporting Tools                   | To Date: (example:12/31/2000)                                                                     |      |                                                                                                    |                       |
| PeopleTools                                           | Workflow Attributes                                                                               |      |                                                                                                    |                       |
| - <u>Change My Password</u>                           | 🗹 Email User 🛛 🗹 Worklist User                                                                    |      |                                                                                                    |                       |
| - My System Profile<br>- <u>My Dictionary</u>         | Miscellaneous User Links                                                                          |      |                                                                                                    |                       |
|                                                       | Email Customize   Eind   Eirot   4 - sta D   act                                                  |      |                                                                                                    |                       |
|                                                       | Primary Email Email Type Email Address                                                            |      |                                                                                                    |                       |
|                                                       |                                                                                                   |      |                                                                                                    |                       |
|                                                       |                                                                                                   |      |                                                                                                    |                       |
| [                                                     | ■ Save                                                                                            |      |                                                                                                    |                       |
|                                                       | [Sara (mer 1)]                                                                                    |      |                                                                                                    |                       |
|                                                       |                                                                                                   |      |                                                                                                    |                       |
| one                                                   |                                                                                                   |      | 😜 Internet                                                                                                    | <b>@</b> 100% • ;;    |

Click the Save button

| ORACLE'                       |                       |             |
|-------------------------------|-----------------------|-------------|
|                               | Home Add to Favorites | <u>_Siq</u> |
| Now B                         |                       |             |
|                               |                       |             |
| Search.                       |                       |             |
| hts Equation                  |                       |             |
| ASU Customizations            |                       |             |
| > ASU Conversion              |                       |             |
| > Self Service                |                       |             |
| > Enort Reporting             |                       |             |
| Recruiting                    |                       |             |
| > Workforce Administration    |                       |             |
| > Benefits                    |                       |             |
| > Compensation                |                       |             |
| Pavoli for North America      |                       |             |
| Global Payroll & Absence Mgmt |                       |             |
| > Payroll Interface           |                       |             |
| Vordsforde Development        |                       |             |
| Enterorise Learning           |                       |             |
| > Workforce Monitoring        |                       |             |
| > Pension                     |                       |             |
| > Campus Community            |                       |             |
| Student Financials            |                       |             |
| > Set Up HRMS                 |                       |             |
| > Set Up SACR                 |                       |             |
| > Enterprise Components       |                       |             |
| Renortino Tools               |                       |             |
| > PeopleTools                 |                       |             |
| - <u>Careers</u>              |                       |             |
| - <u>Change My Password</u>   |                       |             |
| My Distonary                  |                       |             |
|                               |                       |             |
|                               |                       |             |
|                               |                       |             |
|                               |                       |             |
|                               |                       |             |
|                               |                       |             |
|                               |                       |             |
|                               |                       |             |
|                               |                       |             |
|                               |                       |             |
|                               |                       |             |

That brings us to the end of this simulation.

You've just corrected the Reports To information for your employee list so that you can see them in your Promote Employee list.

You have also corrected the Workflow Attibute Email User information so that you will receive email notifications from Human Resources.